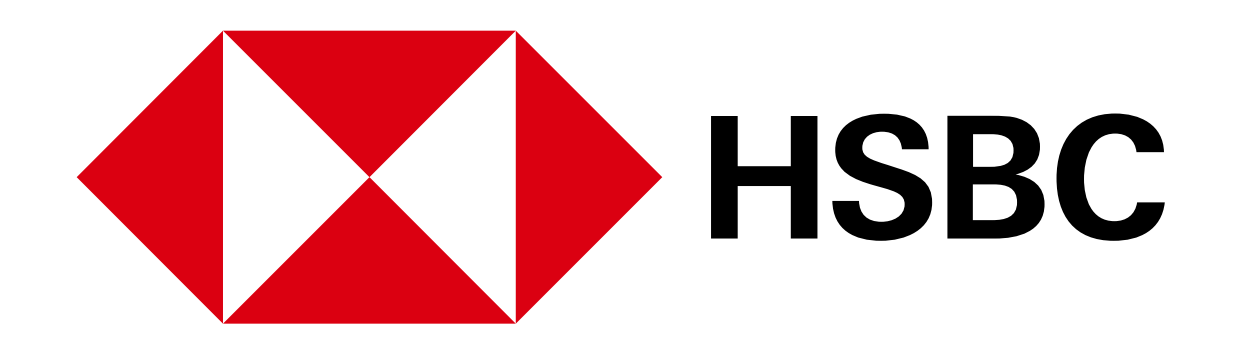

Digital Banking Guide - Set or change your credit card PIN

# Your guide to HSBC Digital Banking

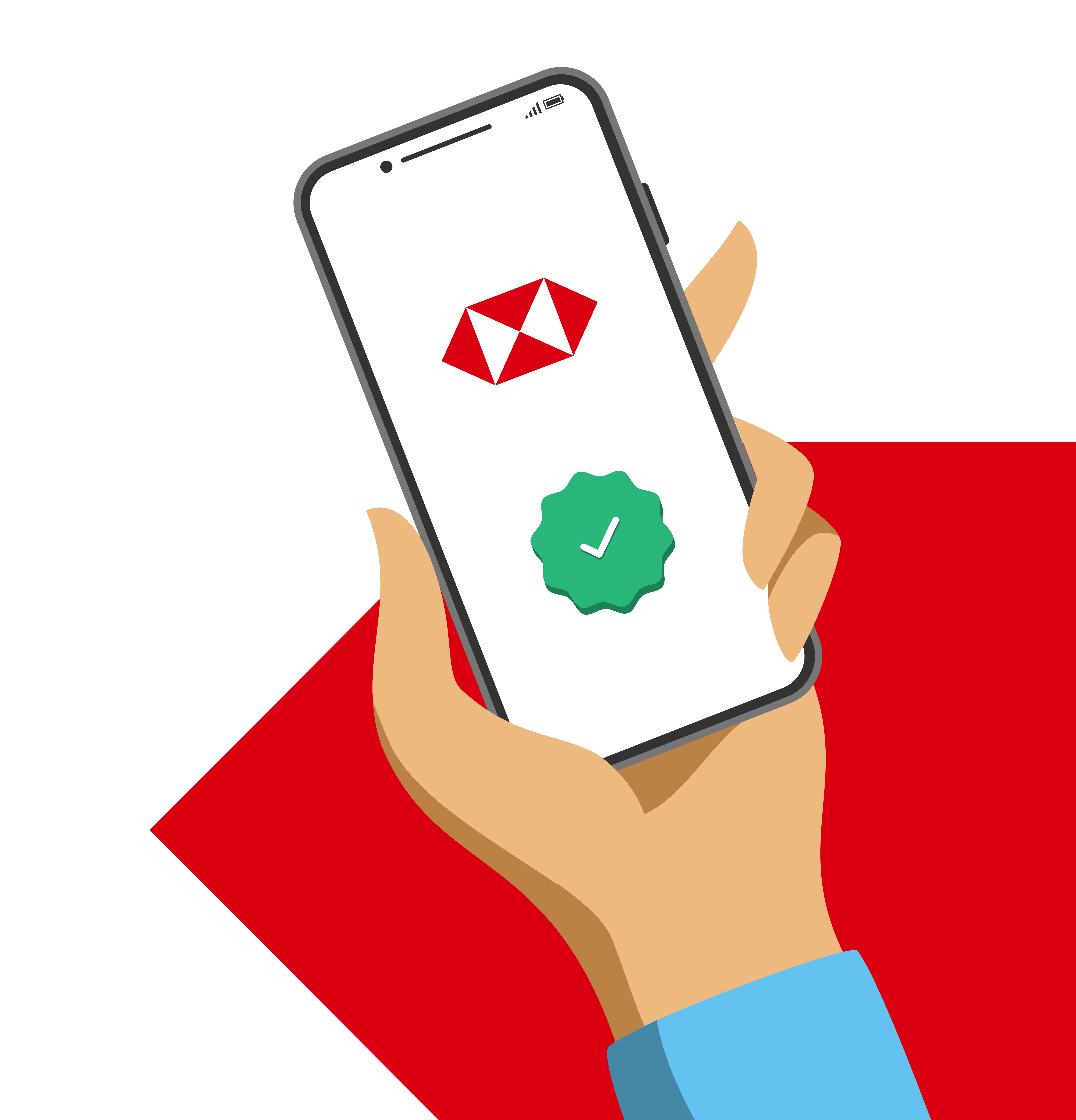

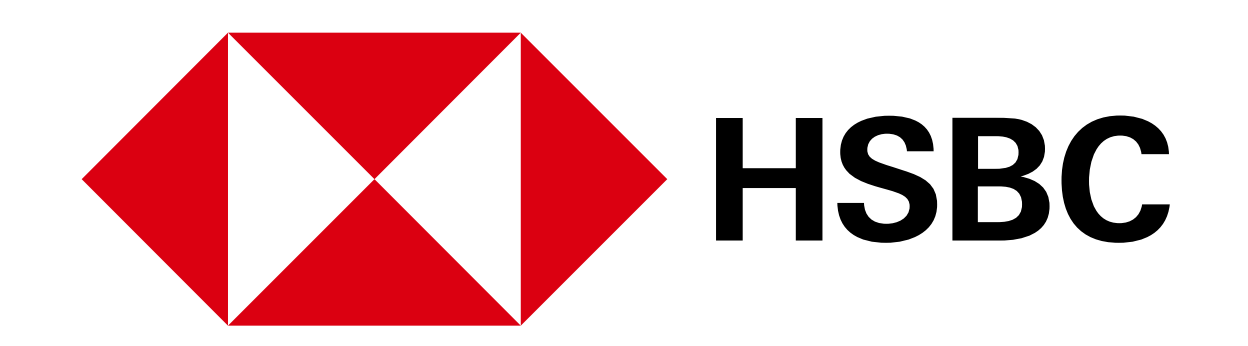

Digital Banking Guide - Set or change your credit card PIN

## Set or change your credit card PIN

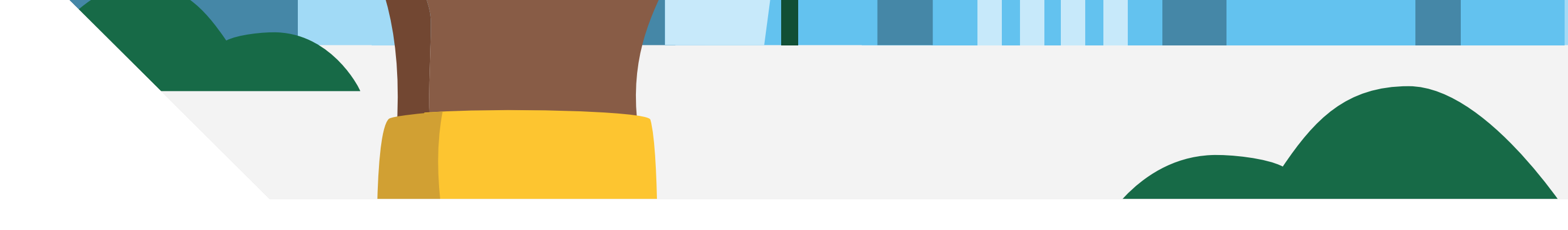

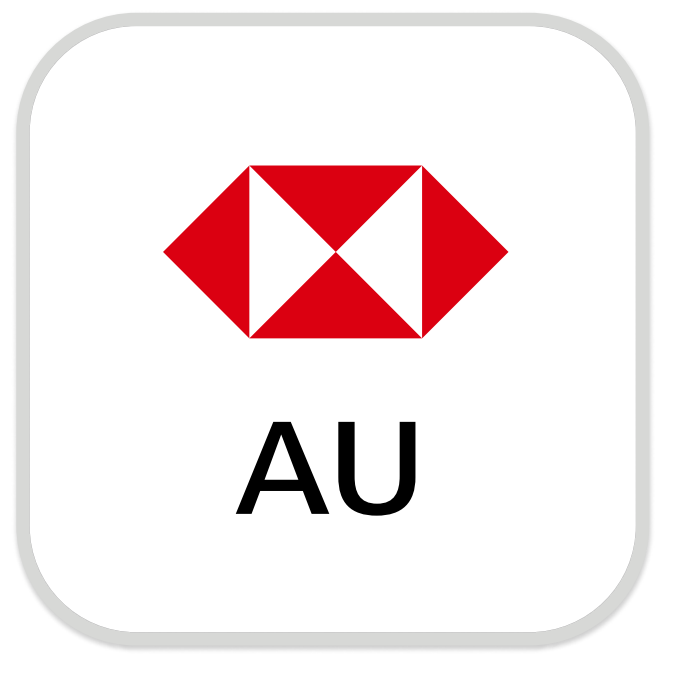

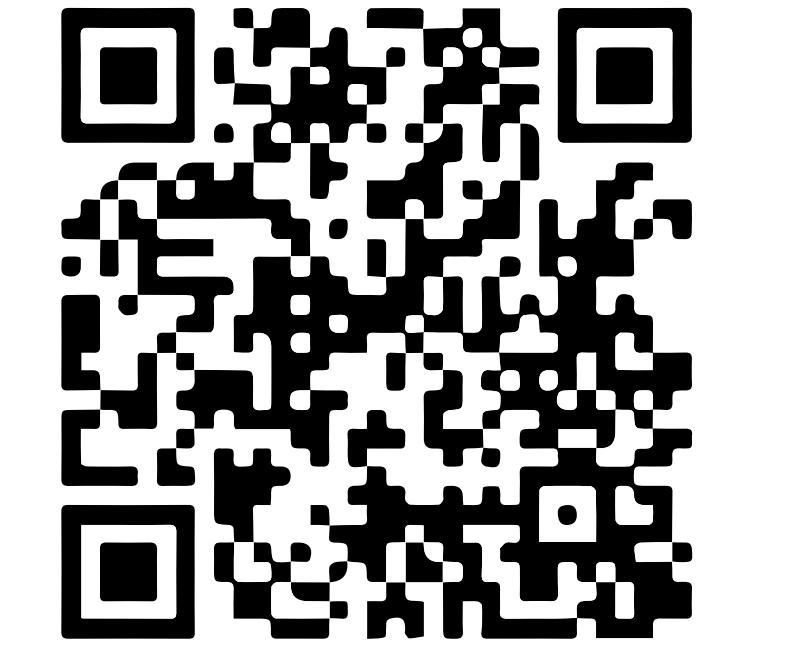

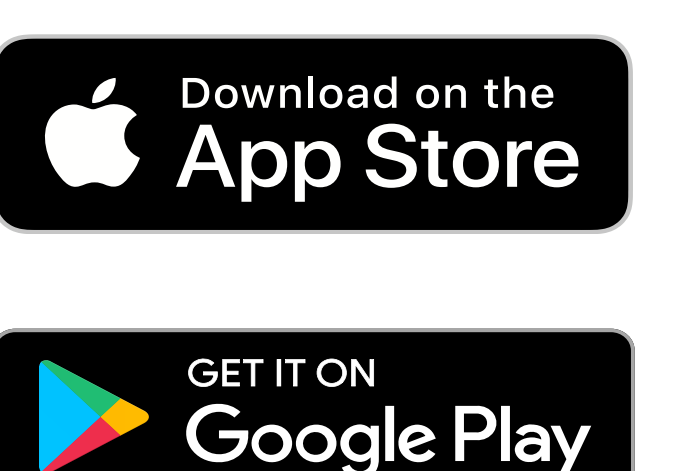

### Download the HSBC Australia Mobile Banking app

To register for online banking using the app, you'll need:

- ✓ Your account number or 16-digit credit card number
- ✓ Your ID, eg. drivers licence or passport number
- ✓ Your mobile number

Your ID and mobile number should match your details in our records. Open the app and select 'Register for online banking' to proceed.

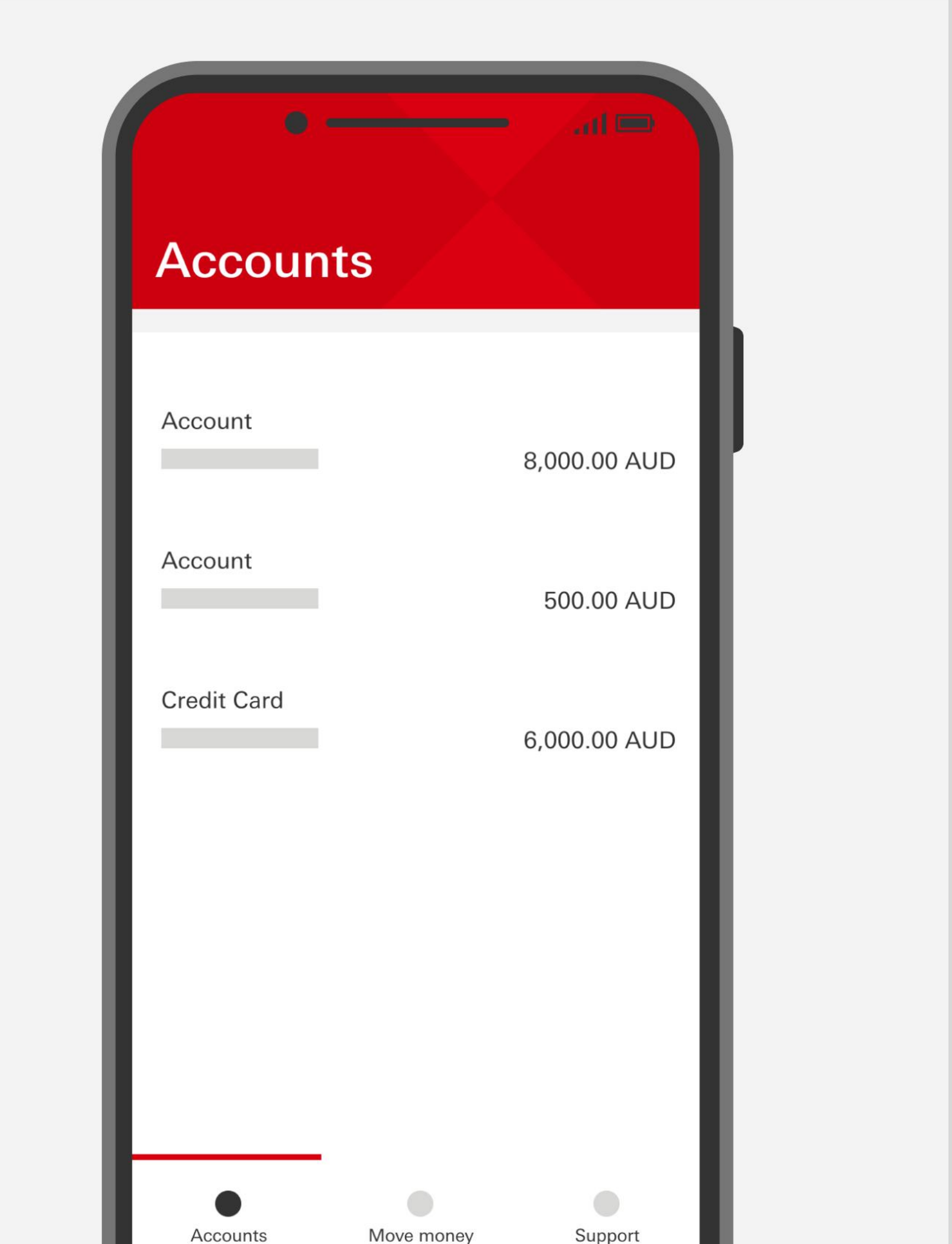

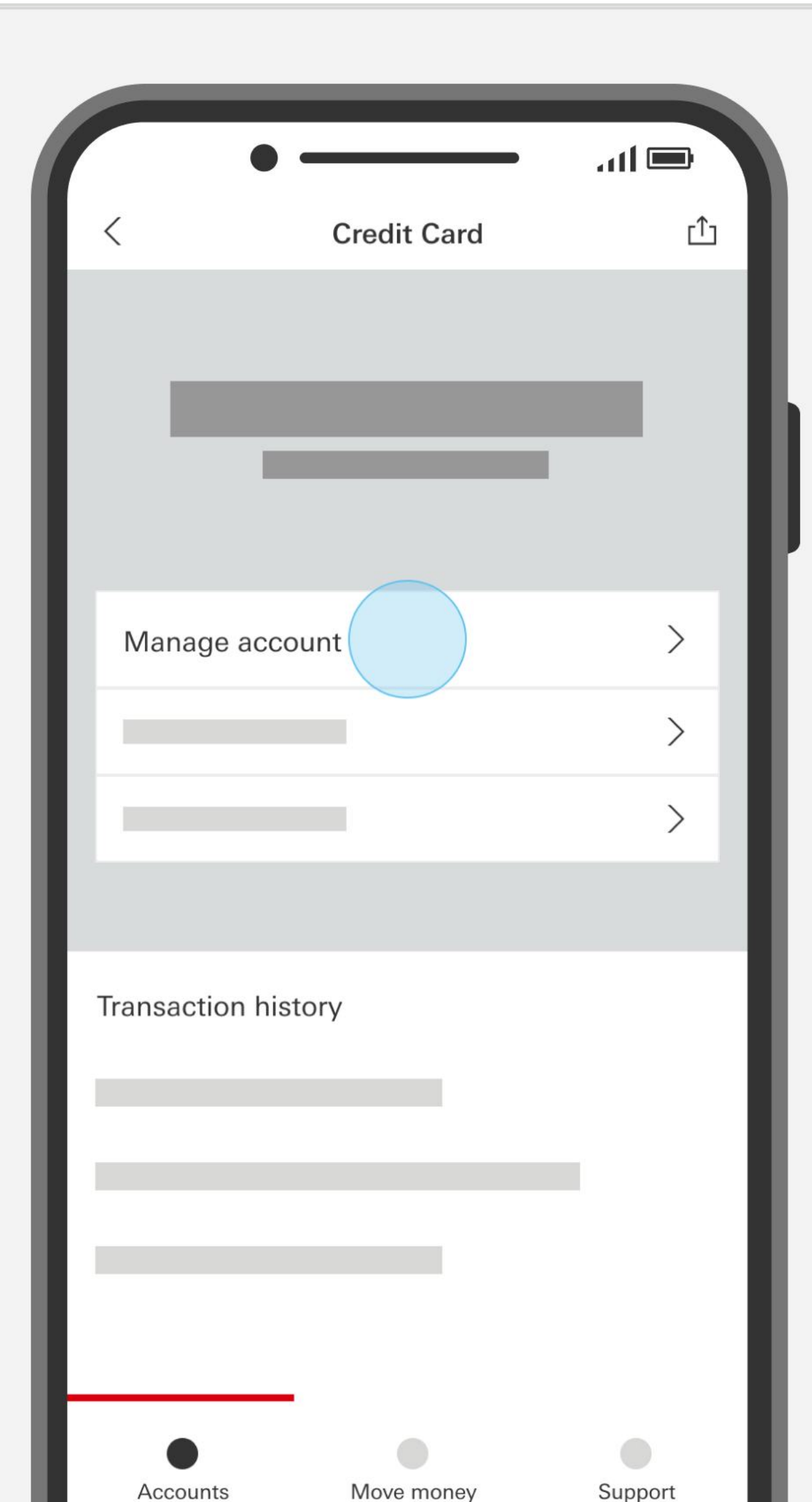

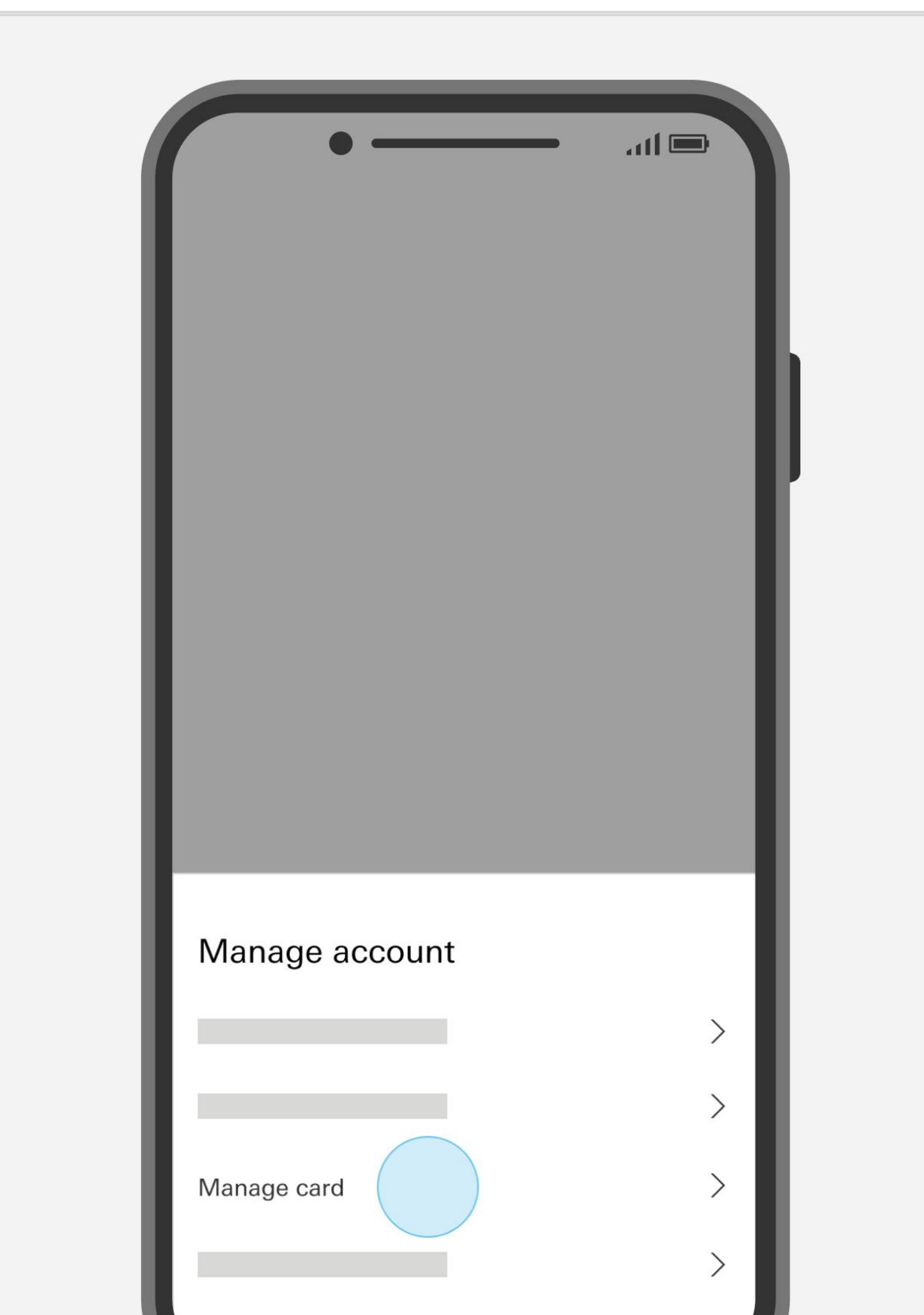

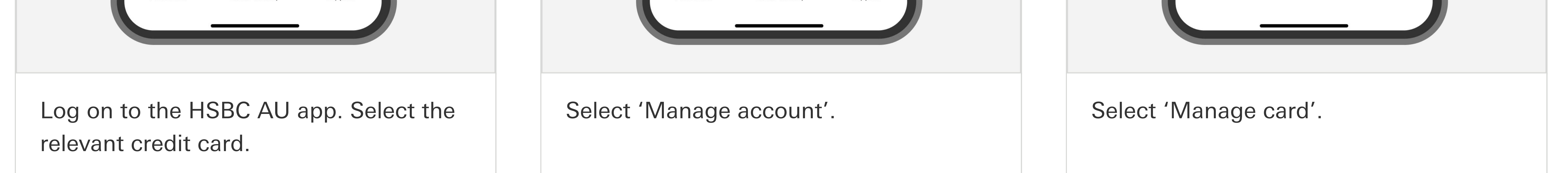

#### We're here to help

Contact our friendly customer service team at 1300 308 008 or +61 2 9005 8220 if you're overseas.

Download the HSBC Australia app via the App Store or Google Play.

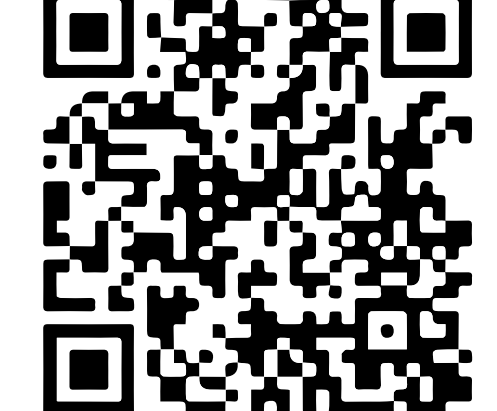

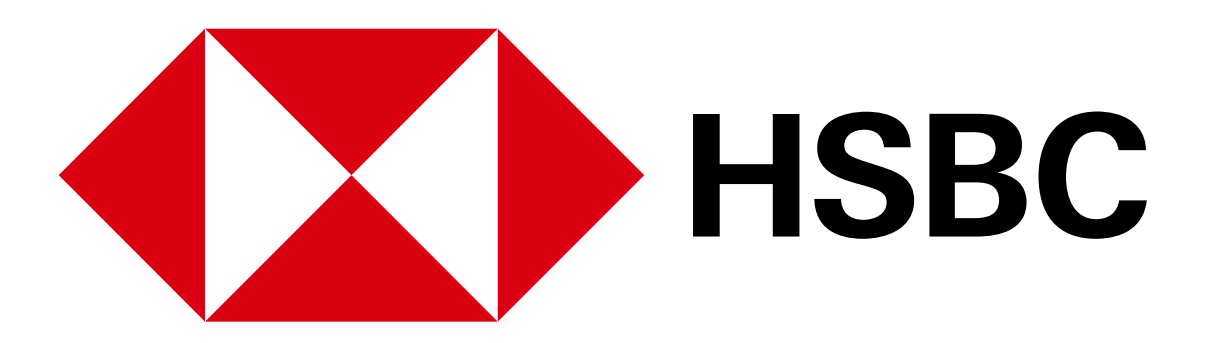

#### Digital Banking Guide - Set or change your credit card PIN

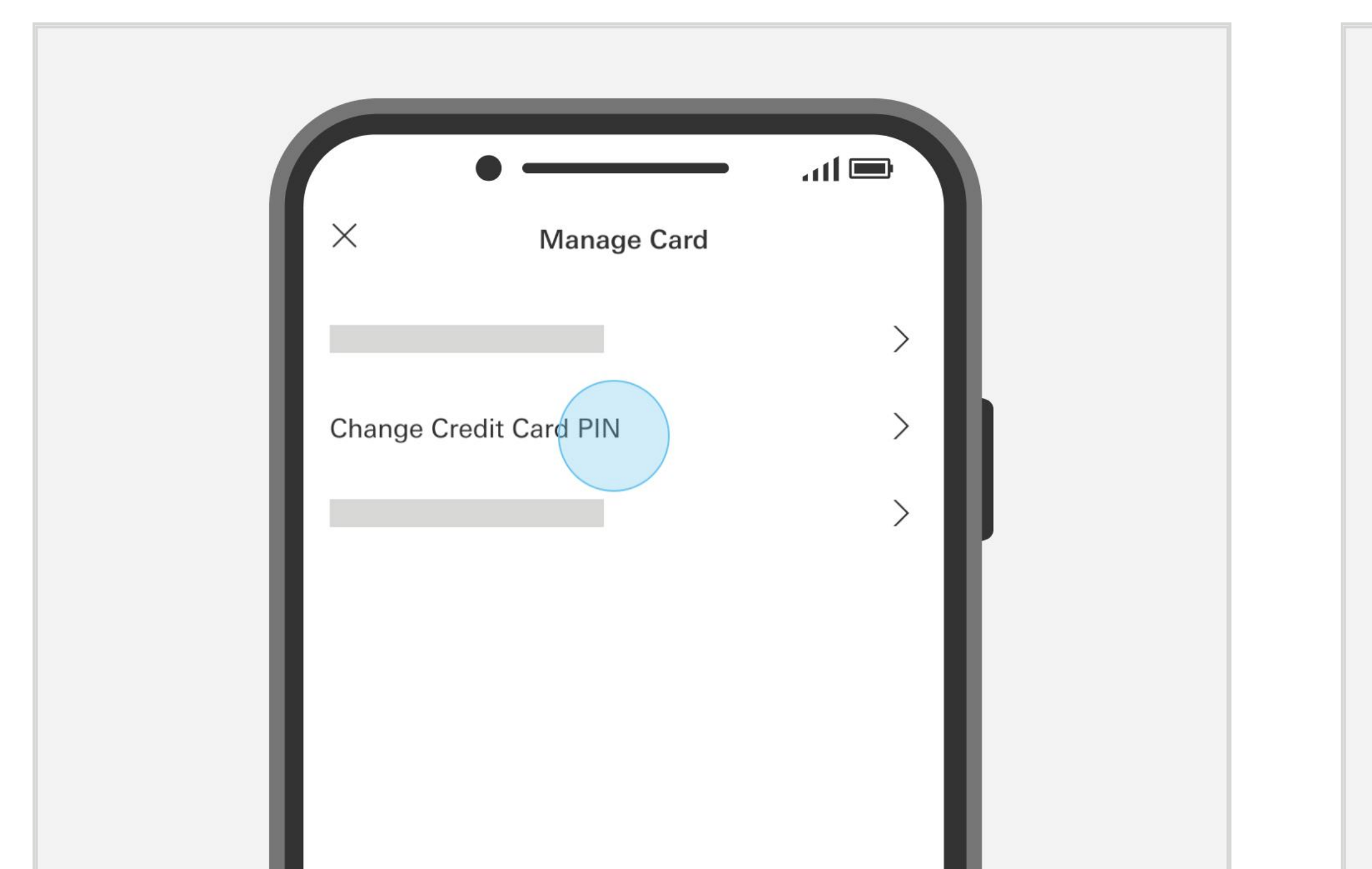

| ×      | Manage Card             | ail 📼 |
|--------|-------------------------|-------|
| <      | Change Credit Card PIN  |       |
|        |                         |       |
| Choose | Credit Card PIN         |       |
| Enter  | your new 4 digit PIN    |       |
| Confi  | rm your new 4 digit PIN |       |

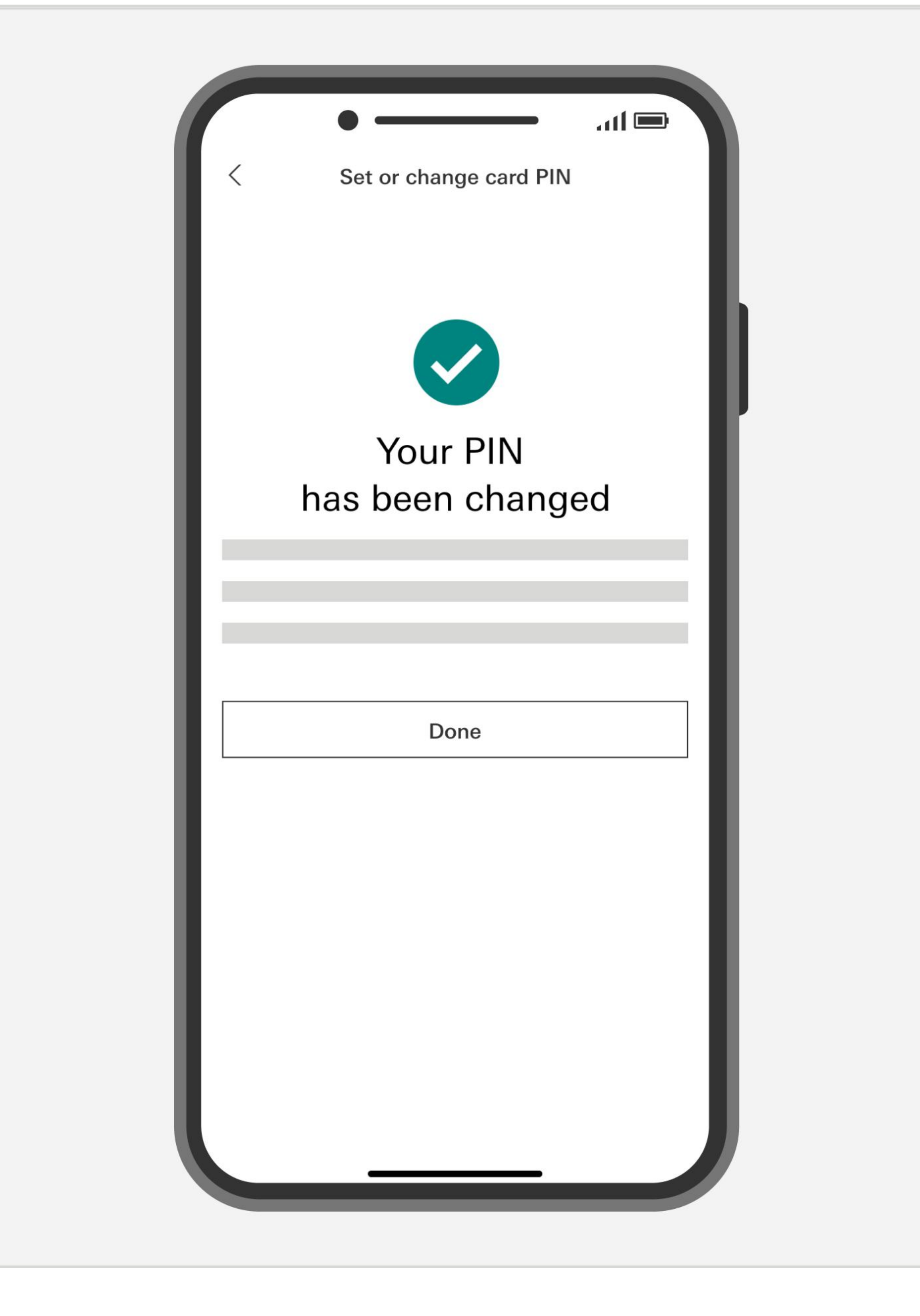

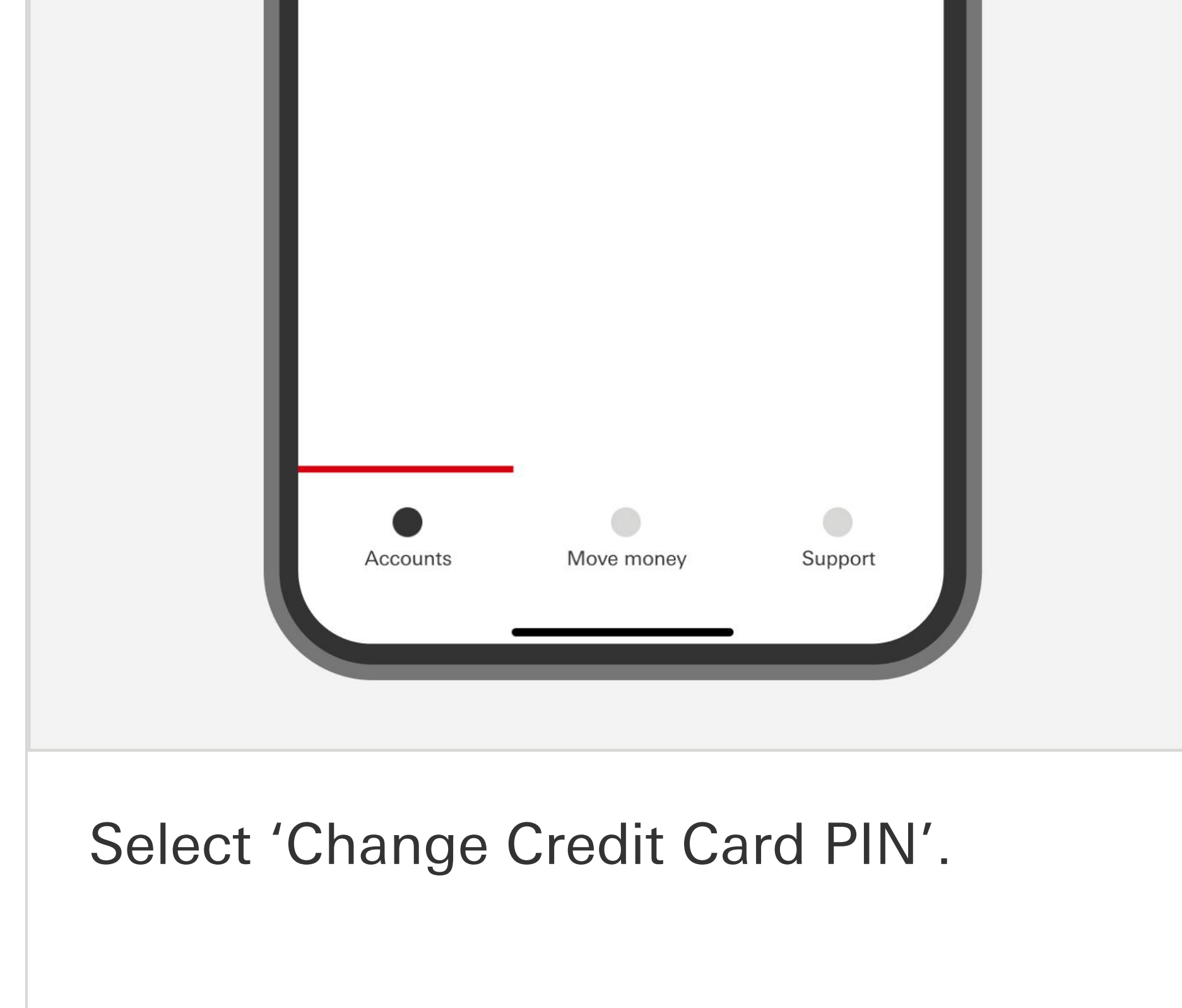

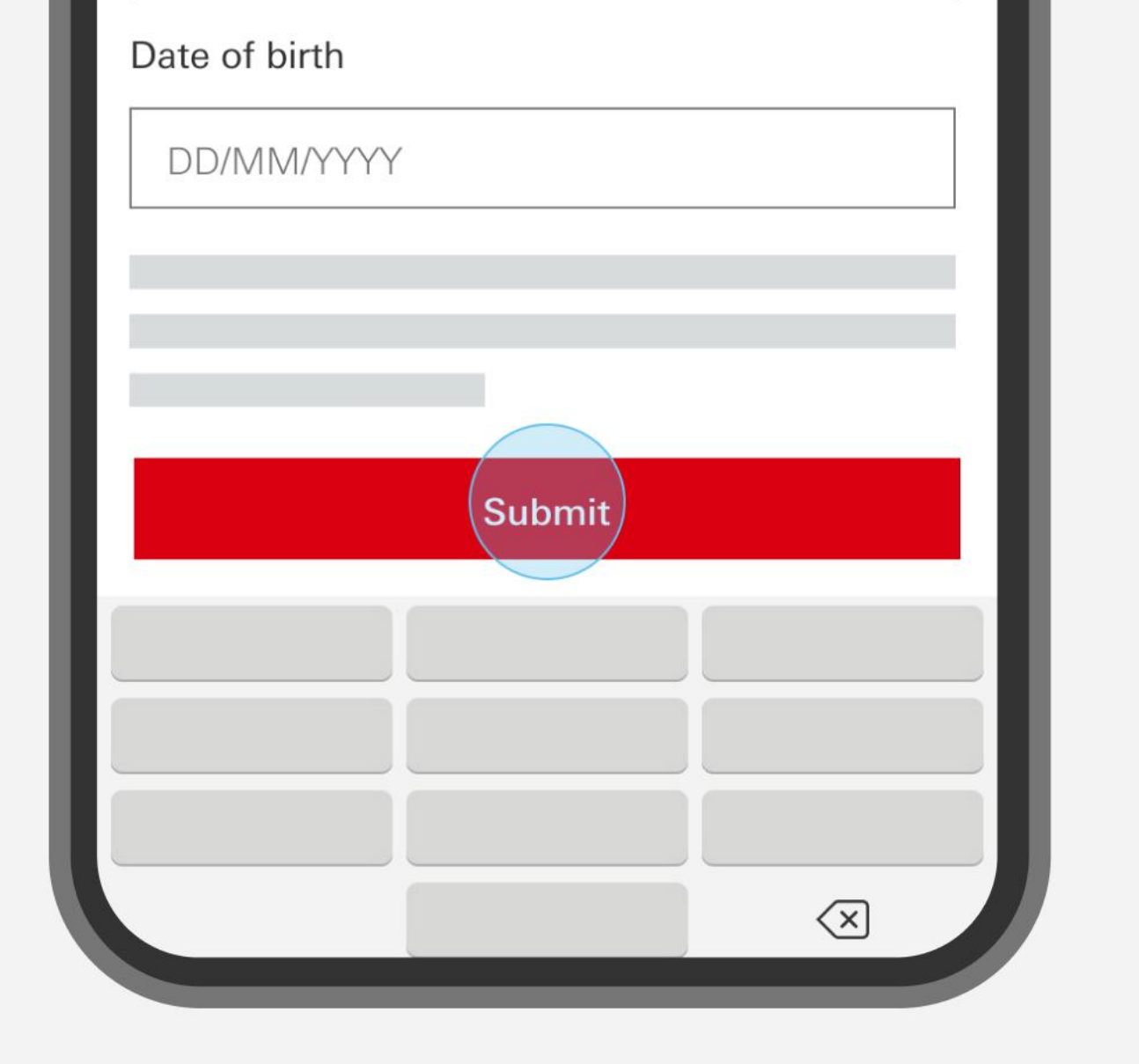

Choose a secure new 4-digit PIN, enter your date of birth and select 'Submit'.

Success! Your card PIN has been changed.

#### We're here to help

Contact our friendly customer service team at 1300 308 008 or +61 2 9005 8220 if you're overseas.

Download the HSBC Australia app via the App Store or Google Play.

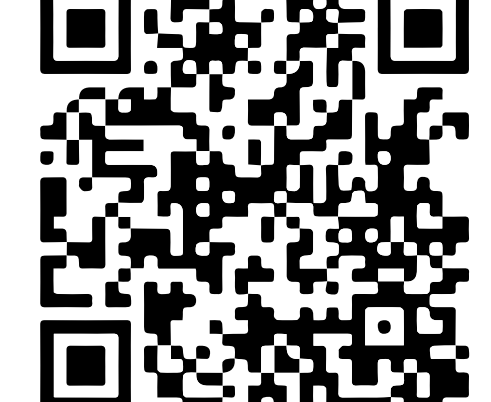